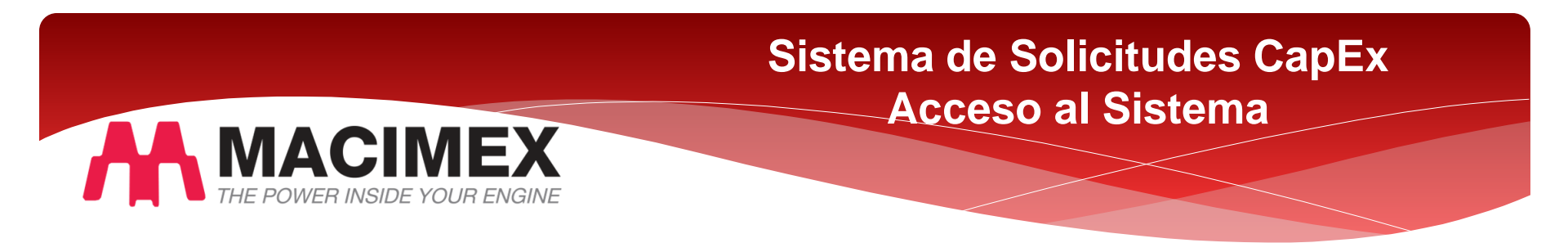

Ingresar a la ruta <u>http://mcxrvmpremisys/CapEx/Admin/Login.aspx</u> teclear su usuario de windows (ej. mcxjperez) y el password para tener acceso al sistema.

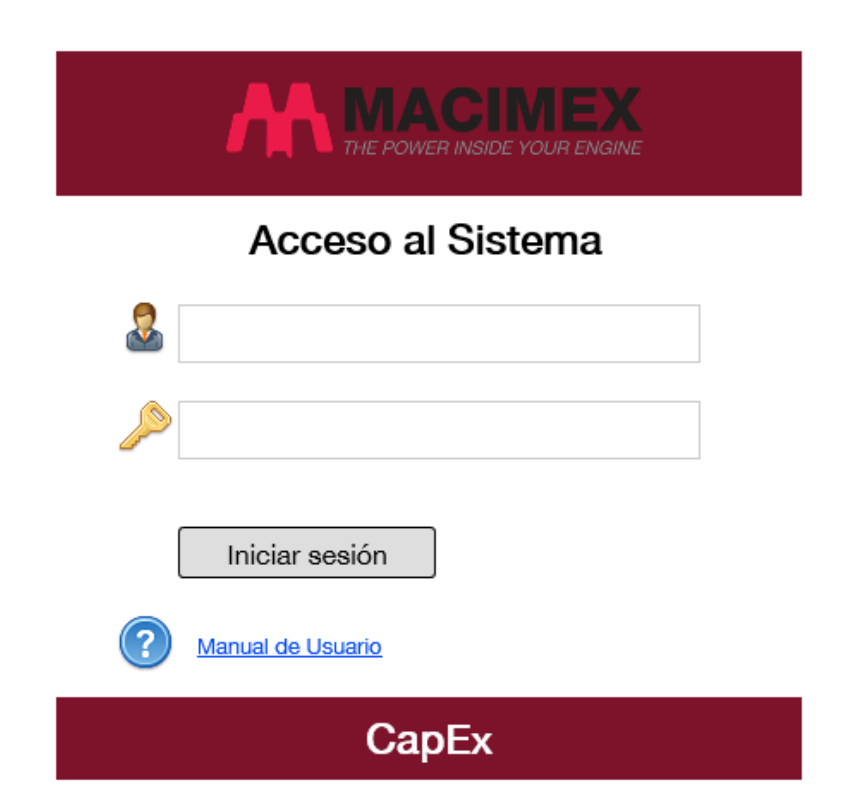

# Sistema de Solicitudes CapEx Flujo de Aprobación Interno (Macimex)

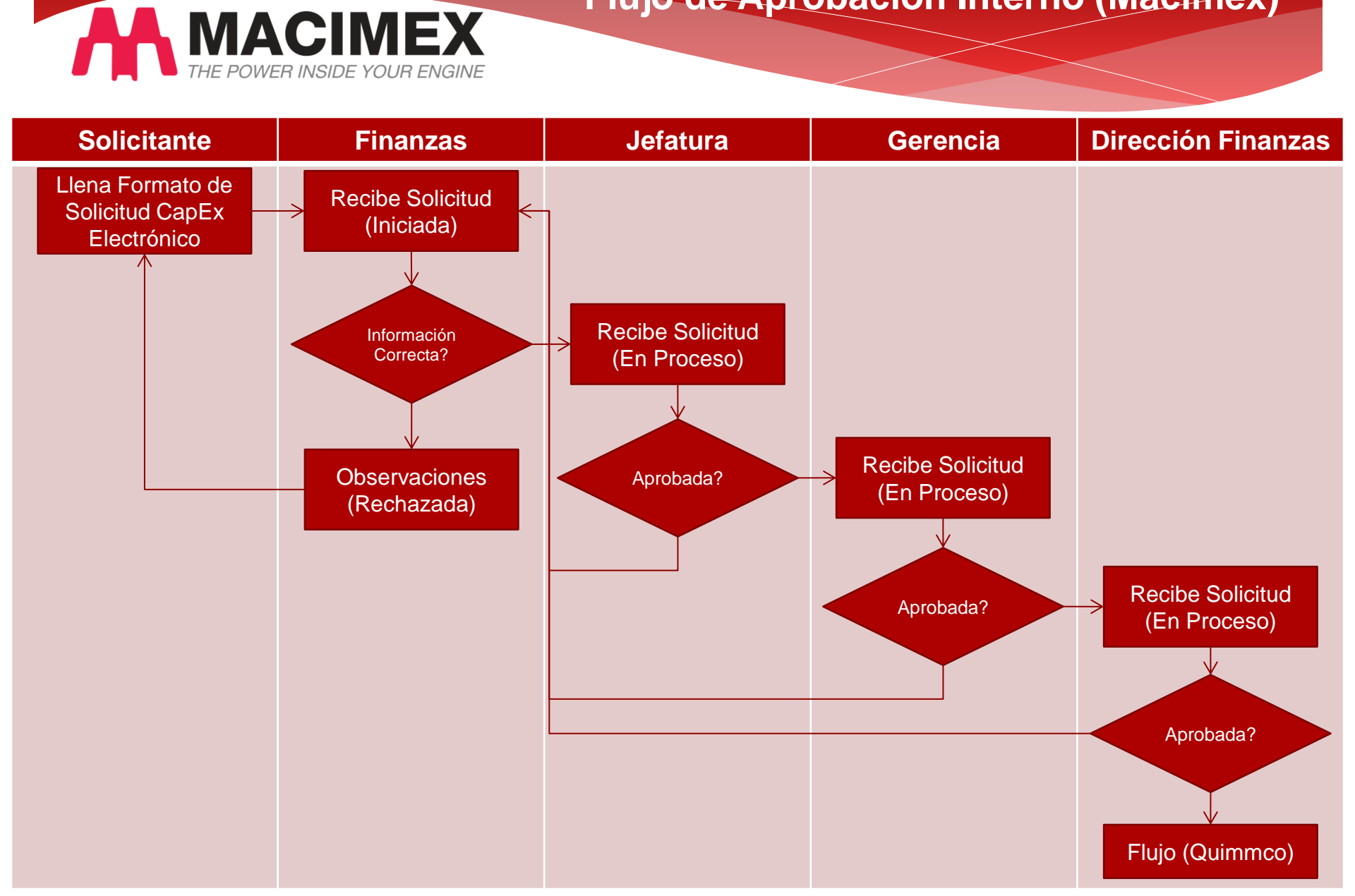

## Sistema de Solicitudes CapEx Flujo de Aprobación (Quimmco)

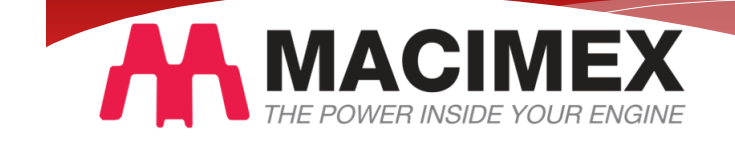

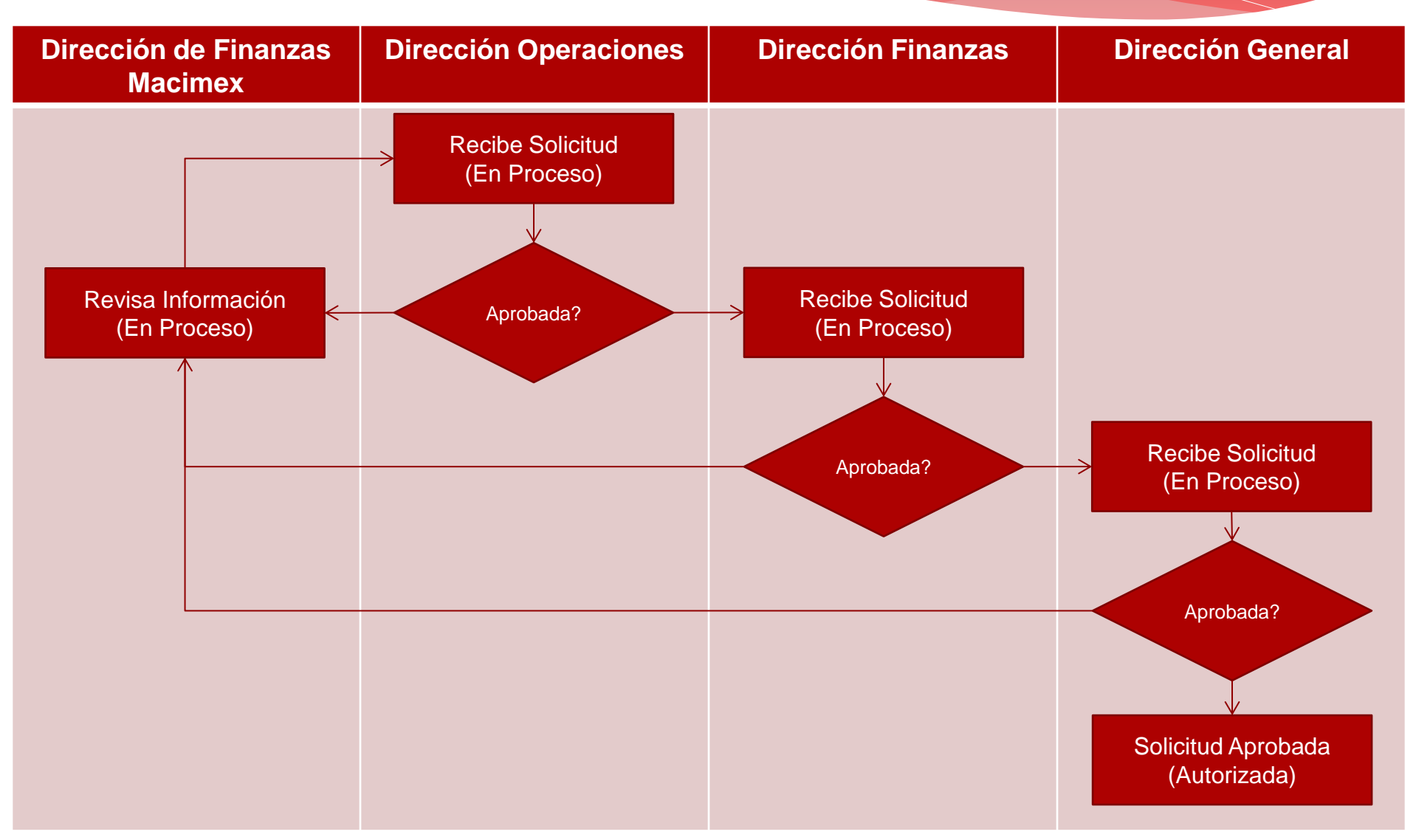

# Sistema de Solicitudes CapEx Crear Solicitud

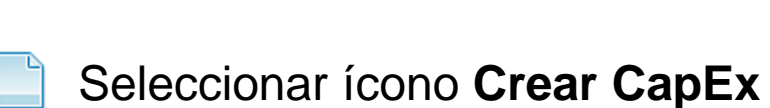

THE POWER INSIDE YOUR ENGINE

|                                                                                                    |                                                                           | Crear CapEx's Salir                                                                                                    |
|----------------------------------------------------------------------------------------------------|---------------------------------------------------------------------------|----------------------------------------------------------------------------------------------------|
| Crear CapEx       Guardar CapEx       Detailes del Proyecto       Detailes del Proyecto       Planta:                                                                                                    | Cliente:                                                                  | <ul> <li>El Solicitante debe llenar los campos incluidos en las pestañas:</li> <li>1. Detalles del Proyecto.</li> <li>2. Detalles de la inversión.</li> <li>3. Archivos Complementarios</li> </ul> |
| Nombre del Proyecto:<br>Motivo del Proyecto:<br>Descripción Breve del Proyecto                                                                                                    | Monto I otal del Proyecto:                                                | Botón <b>Guardar CapEx</b> , la solicitud cambia<br>a estatus <b>Pendiente</b> , para posteriormente<br>completar la información.                                                                  |
| Objetivo del Proyecto:<br>Aumento de capacidad<br>Modificación proyecto original<br>Reemplazo<br>Plan de Pagos e información del equipo por adquirir (informació<br>Equipo a Adquirir:<br>Proveedor:<br>Importe:<br>Moneda:<br>USD | n en USD) Presupuesto Total: Ejercicio antes de esta compra: Por ejercer: | Botón Enviar CapEx, la solicitud cambia<br>de estatus Iniciada y se envía a Finanzas<br>Macimex para que se valide la información.                                                                 |
| Año: 2017 V Mes: Julio V                                                                                                    | Monto: Agregar                                                            |                                                                                                    |

### Sistema de Solicitudes CapEx Ver Solicitudes CapEx's

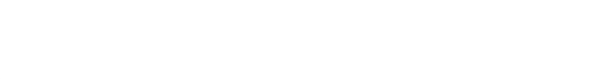

### Seleccionar ícono CapEx's

| M               |                       |                       |                    |                |                                               |                 |               | c               | var ČapEx ČapEx's | Self         |
|-----------------|-----------------------|-----------------------|--------------------|----------------|-----------------------------------------------|-----------------|---------------|-----------------|-------------------|--------------|
| CapEx's         |                       |                       |                    |                |                                               |                 |               |                 |                   |              |
| Código Interno: |                       | Inicio                | Inicio Final Final |                | Buscar Limpiar Ver Todos                      |                 |               |                 |                   |              |
| Total de l      | Registros: 2          |                       |                    |                |                                               |                 |               |                 | Registros por     | página: 20 🗸 |
|                 | <u>Código Interno</u> | <u>Solicitante</u>    | <u>Planta</u>      | <u>Cliente</u> | Nombre del Proyecto                           | Monto           | <u>Moneda</u> | Fecha Solicitud | <u>Estatus</u>    |              |
| 1.              | 201806-POL QDAS       | Bermüdez, Juan Carlos | Tenango del Valle  | Polaris        | ADQUISICIÓN DE QDAS PARA ANÁLISIS ESTADÍSTICO | \$ 80,000.00    | USD           | 08 Jul 2018     | En Proceso        |              |
| 2.              | 201805-FCA TRAPLINE   | Bermüdez, Juan Carlos | Tenango del Valle  | FCA            | FCA trapline + 25,000 piezas anuales Apache   | \$ 8,812,000.00 | USD           | 08 Jul 2018     | En Proceso        |              |
|                 |                       |                       |                    |                |                                               |                 |               |                 |                   |              |

Bermudez, Juan Carlos

A

© 2018 - Manufacturera de Cigüeñales de México S.A. de C.V.

Esta página muestra todas las solicitudes CapEx creadas, la información que presenta es general y se pueden identificar los estatus de cada una.

Existe un buscador para filtrar las solicitudes CapEx por Código Interno, Fecha de Solicitud o Ambos.

#### Sistema de Solicitudes CapEx Modificar Solicitud Interno

#### Seleccionar ícono Modificar CapEx, de la página Solicitudes CapEx's.

MACIMEX INCIDE YOUR ENGINE

| Modificar CapEx Guardar CapEx Detailes del Proyecto Detaile                                                                                                    | Enviar CapEx Ver CapExs es de la linversión // Archivos Complementarios // Flujo c                                                                                            | e Aprobación Formato                                               |                    | El <b>Usuario</b> debe revisar y modificar los<br>campos incluidos en las pestañas:<br>1. Detalles del Proyecto.    |
|----------------------------------------------------------------------------------------------------|----------------------------------------------------------------------------------------------------|--------------------------------------------------------------------|--------------------|----------------------------------------------------------------------------------------------------|
| Detalles del Proyecto                                                                                                    |                                                                                                    |                                                                    |                    | 2. Detalles de la inversión.                                                                                        |
| Solicitante:                                                                                                    | Bermüdez, Juan Carlos                                                                                                    | Estatus:                                                           | Rechazada 🗸        | 3. Archivos Complementarios.                                                                                        |
| Comentario:                                                                                                    |                                                                                                    |                                                                    | ~                  | 4. Fluio de Aprobación.                                                                                             |
|                                                                                                    |                                                                                                    |                                                                    |                    | 5. Cuando la solicitud CapEx tenga estatus                                                                          |
| Feche de Solicitud                                                                                                    | 08.Jul 2018                                                                                                    | Código Interno:                                                    | 201806-POL ODAS    | En Proceso se generara el Formato                                                                                   |
| Planta:                                                                                                    | Tenango del Valle V                                                                                                    | Cliente:                                                           | Polaris            |                                                                                                    |
| Nombre del Proyecto:                                                                                                    | ADQUISICIÓN DE QDAS PARA ANÁLISIS ESTA                                                                                                    | DÍ Monto Total del Proyecto:                                       | \$80,000.00 USD V  | Botón Guardar CapEx cirvo poro                                                                                      |
| Fecha Autorización del<br>Conseio:                                                                                                    | 01 Jan 1900                                                                                                    |                                                                    |                    | octualizar la información y continuar                                                                               |
| Motivo del Proyecto:                                                                                                    | Necesidad técnica 🗸                                                                                                    |                                                                    |                    | actualizar la información y continuar                                                                               |
| Autorización del Consejo:                                                                                                    | Autorizado en consejo V                                                                                                    | Presupuesto:                                                       | Previsto en budget | posteriormente.                                                                                                    |
| Adquisición de Software Que<br>equipos.<br>El proyecto incluye licencia<br>de datos en servidor para n<br>proceso de línea Polaris.<br><b>Objetivo del Proyecto:</b> | das para análisis estadístico de procesos, gages,<br>las flotantes para consulta y procesamiento de dat<br>monitoreo en tiempo real de información de carac<br>Nuevo producto | calificación de<br>os, oreación de bases<br>terísticas críticas de |                    | Botón Enviar CapEx, Finanzas Macimex<br>modifica el estatus (Rechazada, En<br>Proceso, Cancelada) dependiendo de la |
|                                                                                                    | Aumento de capacidad<br>Modificación proyecto original<br>Reemplazo                                                                                                    |                                                                    |                    | información y realiza sus comentarios.                                                                              |
| Plan de Pagos e infon                                                                                                    | mación del equipo por adquirir (informa                                                                                                    | ción en USD)                                                       |                    |                                                                                                    |
| Equipo a Adquirir:                                                                                                    | Software                                                                                                    | Presupuesto Total:                                                 | \$80,000.00        | Botón Ver CapExs, muestra la página de                                                                              |
| Proveedor:                                                                                                    | Soluciones Estadísticas Racionales                                                                                                    | Ejercicio antes de esta                                            | \$0.00             | las solicitudes CapEx's.                                                                                            |
|                                                                                                    |                                                                                                    | - ·                                                                | taa aaa aa         |                                                                                                    |

## Sistema de Solicitudes CapEx Modificar Solicitud Flujo de Aprobación Por Sistema

### Seleccionar ícono Modificar CapEx, de la página Solicitudes CapEx's.

|                                                                                                    |                                                                                                    |                                                                                                    |                                                                                                    | Crear Cap Ex Cap Ex Salr                                                                                             |
|----------------------------------------------------------------------------------------------------|----------------------------------------------------------------------------------------------------|----------------------------------------------------------------------------------------------------|----------------------------------------------------------------------------------------------------|----------------------------------------------------------------------------------------------------|
| Modificar CapEx Enviar CapEx Detailes del Proyecto Detailes                                                | Ver CapExs                                                                                                    | obasión    Formato                                                                                          |                                                                                                    | El <b>Usuario</b> debe revisar la información de<br>la solicitud CapEx en las pestañas:<br>1. Detalles del Proyecto. |
| Detalles del Proyecto                                                                                      |                                                                                                    |                                                                                                    |                                                                                                    | 2. Détailles de la inversion.                                                                                        |
| Solicitante:                                                                                               | Bermüdez, Juan Carlos                                                                                                    | Estatus:                                                                                                    | Aprobada 🗸 En Proceso                                                                                  | 3. Archivos Complementarios.                                                                                         |
| Comentario:                                                                                                |                                                                                                    | <u>`</u>                                                                                                    |                                                                                                    | <ol> <li>Flujo de Aprobación.</li> <li>Formato.</li> </ol>                                                           |
| Fecha de Solicitud:                                                                                        | 03 Jul 2018                                                                                                    | Código Interno:                                                                                             | 201806-POL ODAS                                                                                        |                                                                                                    |
| Planta:                                                                                                    | Tenango del Valle                                                                                                    | Cliente:                                                                                                    | Polaris                                                                                                |                                                                                                    |
| Nombre del Proyecto:                                                                                       | ADQUISICIÓN DE QDAS PARA ANÁLISIS<br>ESTADÍSTICO                                                                                                    | Monto Total del Proyecto:                                                                                   | \$80,000.00 USD                                                                                        | Botón Enviar CapEx, el Usuario modifica                                                                              |
| Fecha Autorización del<br>Consejo:                                                                         | 01 Jan 1900                                                                                                    |                                                                                                    |                                                                                                    | el estatus (Aprobada, Rechazada)                                                                                     |
| Motivo del Proyecto:                                                                                       | Necesidad técnica                                                                                                    |                                                                                                    |                                                                                                    | dependiendo de la información y realiza sus                                                                          |
| utorización del Consejo:                                                                                   | Autorizado en consejo                                                                                                    | Presupuesto:                                                                                                | Previsto en budget                                                                                     | comentarios                                                                                                    |
| Adquisición de Software<br>rrocesamiento de datos, ora<br>Dijetivo del Proyecto:<br>Plan de Pagos e inform | Qdas para análisis estadístico de procesos, gages,<br>sación de bases de datos en servidor para monitoreo<br>Nueva tecnología, Necesidad operativa, Segurida<br>nación del equipo por adquirir (información | alificación de equipos. El proyect<br>en tiempo real de información de<br>d y ecología.<br>a <b>en USD)</b> | o incluye licencias flotantes para consulta y<br>características oríticas de proceso de línea Polaris. | Botón Ver CapExs, muestra la página de                                                                               |
| Equipo a Adquirir:                                                                                         | Software                                                                                                    | Presupuesto Total:                                                                                          | \$80,000.00                                                                                            | las solicitudes CapEx s.                                                                                             |
| Proveedor:                                                                                                 | Soluciones Estadísticas Racionales                                                                                                    | Ejercicio antes de esta corr                                                                                | pra: \$0.00                                                                                            |                                                                                                    |
| mporte:                                                                                                    | \$80,000.00                                                                                                    | Por ejercer:                                                                                                | \$80,000.00                                                                                            |                                                                                                    |
| Moneda:                                                                                                    | USD                                                                                                    |                                                                                                    |                                                                                                    |                                                                                                    |
| Año                                                                                                    | Mes Monto                                                                                                    |                                                                                                    |                                                                                                    |                                                                                                    |
| 1. 2017                                                                                                    | diciembre \$80.00                                                                                                    |                                                                                                    |                                                                                                    |                                                                                                    |
|                                                                                                    | Total: \$80.00                                                                                                    |                                                                                                    |                                                                                                    |                                                                                                    |

# Sistema de Solicitudes CapEx Validar Solicitud Flujo de Aprobación Por Correo Electrónico

# Cuando a un **Usuario** le corresponde **Aprobar o Rechazar** la solicitud recibirá un correo electrónico.

#### Información de la Solicitud CapEx:

| Solicitante:              | 2016 PO-QDAS ( 03 Jul 2018 )                                                                                                    |
|---------------------------|----------------------------------------------------------------------------------------------------|
| Solicitante:              | Bermúdez, Juan Carlos                                                                                                    |
| Planta:                   | Tenango del Valle                                                                                                    |
| Cliente:                  | Polaris                                                                                                    |
| Nombre del Proyecto:      | ADQUISICIÓN DE QDAS PARA ANÁLISIS ESTADÍSTICO                                                                                                    |
| Monto Total del Proyecto: | \$80,000.00 USD                                                                                                    |
| Estatus:                  | En Proceso                                                                                                    |
| Descripción del Proyecto: | Adquisición de Software Qdas para análisis estadístico de procesos, gages, calificación de equipos. El proyecto incluye<br>licencias flotantes para consulta y procesamiento de datos, creación de bases de datos en servidor para monitoreo en tiempo<br>real de información de características orfitoas de proceso de línea Polaris. |

#### Flujo de Aprobación

| No. | Nombre             | Estatus  | Fecha                | Comentario                                                         |
|-----|--------------------|----------|----------------------|--------------------------------------------------------------------|
| 1   | Becerril, Araceli  | Aprobada | 03 Jul 2018 10:48:08 | La solictud CapEx se aprobó correctamente (correo<br>electrónico). |
| 2   | Vazquez, Marcos    | Aprobada | 03 Jul 2018 10:48:46 | La solictud CapEx se aprobó correctamente (correo<br>electrónico). |
| 3   | Garcia, Edgardo    | Aprobada | 03 Jul 2018 10:53:22 | La solictud CapEx se aprobó correctamente (correo<br>electrónico). |
| 4   | Aguilar, Jose Luis | Aprobada | 03 Jul 2018 10:54:02 | La solictud CapEx se aprobó correctamente (correo<br>electrónico). |
| 5   | Vazquez, Vicente   |          |                      |                                                                    |

Aprobador: Vazquez, Vicente Aprobar Solicitud CapEx Rechazar Solicitud CapEx.

#### Revisar Solicitud CapEx.

Sistema de Solicitudes CapEx.

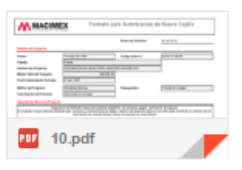

El **Usuario** recibe el correo electrónico con la información general de la Solicitud CapEx, además del flujo de Aprobación.

Link **Aprobar Solicitud CapEx**, el **Usuario** presiona esta opción para aceptar la solicitud.

Link **Rechazar Solicitud CapExs**, el **Usuario** presiona esta opción para rechazar la solicitud.

Link **Revisar Solicitud CapExs**, el **Usuario** presiona esta opción para acceder al sistema.

El correo electrónico incluye un archivo adjunto que corresponde al formato de Solicitud CapEx para ver la información completa.

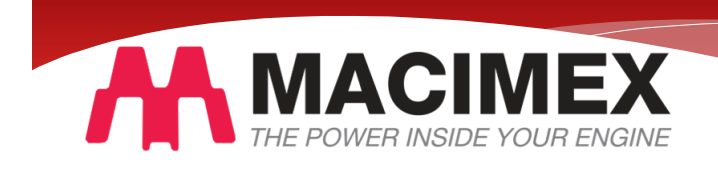

# Sistema de Solicitudes CapEx Solicitud Autorizada

#### La Solicitud CapEx, cumplió con el flujo de Aprobación.

|                                                                                                    | <b>K</b>                                                                                                    |                                                                                                    |                                                                                                    | Crear CapEx CapEx Sair                                                                                                    |
|----------------------------------------------------------------------------------------------------|----------------------------------------------------------------------------------------------------|----------------------------------------------------------------------------------------------------|----------------------------------------------------------------------------------------------------|----------------------------------------------------------------------------------------------------|
| Modificar CapEx                                                                                                    |                                                                                                    |                                                                                                    |                                                                                                    |                                                                                                    |
| Detalles del Proyecto Detalles de la Inven                                                                                                    | sión Archivos Complementarios                                                                                                    | Flujo de Aprobación Formato                                                                                                    |                                                                                                    |                                                                                                    |
| 1. ¿Para qué se requiere la inv                                                                                                    | ersión?                                                                                                    |                                                                                                    |                                                                                                    |                                                                                                    |
| Para adquirir software estadístico e<br>Bosch, Ford y W.<br>2. Detalles Técnicos del Proye                                                                                                    | enfocado a empresas dedicad<br><b>ecto</b>                                                                                                    | as a la manufactura de partes automotrices, contiene est                                                                                                    | ándares de empresas como GM, Chrysler,                                                                                                    | La <b>Solicitud CapEx</b> cumplio con todos los                                                                                       |
| Se adquirirán 8 licencias flotantes<br>calificación de equipos. Además, se in<br>Se creará base de datos en donde est<br>de dichos equipos. Se dará entrenami<br>contenciones, etc<br>3. Detalle de Inversiones Requi<br>Inversión Total: | para consulta y procesamient<br>istalarán módulos de reporteo<br>tarán almacenados los datos o<br>iento a personal de ingeniería,<br>ieridas (información en U | o de datos estadísticos para evaluaciones de elistemas de<br>de información en equipos de laboratorio, tales como A<br>le los equipos de laboratorio para poder correr análisia se<br>proyectos y calidad acerca del uso de software y los proc<br>ISD) | medición, capacidades de proceso y<br>Adocie, CMM'a y Snap electrónicos de línea.<br>talísticos muetrales basados en los reportes<br>cedimientos para realizar estudios, filtros, | uno de los <b>Usuarios</b> que participaron en le <b>Flujo de Aprobación,</b> cuando el último usuario aprueba la solicitud cambia de |
| 0                                                                                                    | 11-1-                                                                                                    |                                                                                                    |                                                                                                    | estatus Autorizada en ese momento esta                                                                                                |
| Concepto<br>1. Software                                                                                                    | \$ 90,000,00                                                                                                    |                                                                                                    |                                                                                                    |                                                                                                    |
| Total:                                                                                                    | \$80,000.00                                                                                                    | Software                                                                                                    |                                                                                                    | revisar su información.                                                                                                    |
| TIR (antes de impuestos)                                                                                                    | 25 %                                                                                                    |                                                                                                    |                                                                                                    |                                                                                                    |
| TIR (después de impuestos)                                                                                                    | 21 96                                                                                                    |                                                                                                    |                                                                                                    |                                                                                                    |
| VPN (Valor Presente Neto)                                                                                                    | \$ 35,000                                                                                                    |                                                                                                    |                                                                                                    |                                                                                                    |
| Pay Baok                                                                                                    | 1 año                                                                                                    | Software                                                                                                    |                                                                                                    |                                                                                                    |
| 4. Resumen de Inversiones                                                                                                    |                                                                                                    |                                                                                                    |                                                                                                    |                                                                                                    |
| Sección para nuevos proyectos                                                                                                    |                                                                                                    | Sección para elaboración de prototipos, etc.                                                                                                    |                                                                                                    |                                                                                                    |
| CAPEX requerido:                                                                                                    |                                                                                                    | Ingreso                                                                                                    |                                                                                                    |                                                                                                    |
|                                                                                                    |                                                                                                    | Prototipos (unidades)                                                                                                    | \$0.00                                                                                                    |                                                                                                    |
|                                                                                                    |                                                                                                    | Precio unitario                                                                                                    | \$0.00                                                                                                    |                                                                                                    |
|                                                                                                    |                                                                                                    | ingreso por venta de prototipos:                                                                                                    | 90.00                                                                                                    |                                                                                                    |